## ANEXO I

Los materiales audiovisuales deberán enviarse en formato mp4 y tener una duración de entre 5 y 8 minutos.

Los pasos para el correcto envío del video, están detallados a continuación y adjuntamos archivo de imágenes a modo de referencia ilustrativa

1) Deberán crear una cuenta de Gmail y acceder al correo electrónico (Foto 1). En esa misma imagen verán un recuadro arriba a la derecha en el que deberán hacer click para desplegar una solapa (Foto 1).

2) Una vez desplegada la solapa, deben hacer click en "Drive" (Foto 2).

3) Luego del paso 2 se abre una nueva solapa (o pestaña) e ingresan a la nueva página (Foto 3). En ella verán la palabra "nuevo" arriba a la izquierda (Foto 3).

4) En la palabra "nuevo" se desplega otra solapa en la que harán click sobre la orden "subir archivo" (foto 4).

5) Luego de buscar el video en la unidad o carpeta correspondiente, lo adjuntan como cualquier archivo común y le dan "enter".

6) Verán que en la margen inferior izquierda de la página aparece el recuadro "subiendo 1 elemento" (foto 5).

7) En la Foto 6 verán dos recuadros. Uno de ellos indica que el archivo se subió correctamente y el otro mostrará el ícono del archivo en la carpeta Mi Unidad.

8) Sobre el ícono del nuevo archivo, hacen click en botón derecho y se desplega una nueva solapa (Foto 7). En ella hacen click en "compartir".

9) Finalmente, luego de los pasos anteriores, aparece un recuadro en forma de envío de mail, en el que deberán introducir nuestra dirección de correo electrónico y enviar (Foto 8).

| an Dena Rio Negra Natio                           | × 7 3 735 14 | inters Goup The X 1 Base    | not × M Bechdos 240-unery ×                                                                                                    | I                             |                  | ж<br>О  |
|---------------------------------------------------|--------------|-----------------------------|----------------------------------------------------------------------------------------------------|-------------------------------|------------------|---------|
| ← → C a Erseguro                                  | https://mail | google.com/mail/u/0//milcox |                                                                                                    |                               | 4 4              |         |
| Google                                            |              |                             | Ø                                                                                                    |                               |                  | 0       |
| Gmail -                                           | ÷0           | C Min.                      |                                                                                                    | - 3                           |                  |         |
| REMICINA                                          | đ            | ncpal                       | Social Electron & Promociones Linna + Promociones Linna + Promociones Linna + Promociones and + Promociones and + Promoc | ()<br>()                      | $\boldsymbol{<}$ |         |
| Recibition (204)<br>Destacados                    |              | Unter Pressa                | Presentaciones a la Legislatura en joreada necional de protesta - Prosertáciones a la Lagislatura ao jarnata naciona de protesta Se unicida a la legestura proviecta de protecto de com-                                                                                                    | A cuenta Bisqueda             | Napu             |         |
| Importanties                                      |              | Under Prensa                | Acts reamfor sobre situación previsional - Acta reunion ocion intacción previsional El 22 de agricia se malcio ana reunion whre UnTEP, a supresentantes de Mercanno de Educación y Deni                                                                                                    |                               | U                |         |
| Enviados<br>Borradores (5)                        |              | Unnor Pronsa                | Fwd: JORNADA NACIONAL DE PROTESTA DE CTERA: JUEVES 24 DE AGÚSTO, CONCENTRACIÓN 12 HS. F Nemajo monitado De Alejo Demondol e alejodementale@grant.com                                                                                                    | VouTutie Play                 | Notice           |         |
| tite •                                            |              | Unter Prensa                | Jornadia de formación pediagógica y sindical: Relaciones de enseñanza y sistemas de enseña Compañecato Secontatio Gaunal Seconda 🦳 Na dirigirma a Ud. y por su rela                                                                                                    | (                             | -                |         |
|                                                   |              | Distribuidora Gipel         | Todo es Articulos de Limpieza para el Hogar o Empresasti - Duente titati Tengo el agrado do drogime a UM. con el fin de haceñas llegar fotos y canadardicas de productos recoporado                                                                                                    |                               | 10               |         |
|                                                   |              | Under Protesa               | - Jornadia de formáción padagógica y sindical: Relaciones de enseñarza y sistemas de enseña Relaciones de enseñarza y uniment de enseñarza y uniment de enseñarza y uniment de enseñarza y uniment de enseñarza y uniment de enseñarza y uniment de enseñarza y uniment de enseñarza y uniment de enseñarza y uniment de enseñarza y uniment de enseñarza y uniment de enseñarza y uniment de enseñarza y uniment de enseñ                                                                                                    | Cmst Dms                      | Calenda          | 9       |
|                                                   | 141          | Under Pronsa                | Fwd: Comunicado de puenas: Criterios diterentes para reconocer la uneogencia - Criterios diruncias para neconcer la envegencia El 22 de apoño, a peura del requermento del andico                                                                                                    | 6                             | 1                |         |
| Acceder                                           | 411          | Unter Prense                | Semiention do estualización científico didúctica - Seminuros de actualización científico didáctura Desde septembre y hacta decembre de 2017 se desembrade cieco seminente seminente                                                                                                    | Souge+                        | Fotos            |         |
| S accelles, pochis unar<br>Hargouits en tudos los | 4.0          | 📙 Gestion 5 Argentina       | INVITAMOS ESPECIALMENTE A SEMINARIO DE FORMACION EN RS Y SUSTENTABUCIÓN PARA DOCENTES Aguadesense su útudio. NODO CENTRO DE ARCENTRA INAT                                                                                                    | ľ.                            |                  |         |
| proaktile per upoge                               |              | petademu20                  | Puedes manejar este negocio                                                                                                    | Miss                          |                  |         |
|                                                   |              | Under Prensa                | 1103 sos movilizamos en teda la provincia para exigir apartición cen vida do Santago M Aparición con acta do Santago Maldonado El Conseje Drectivo Cantari de la Un/ER convoca a part                                                                                                    | aper de todas las artivita-   | dia (1)          | 0 ago.  |
|                                                   |              | hilds offsehoth martinez    | Consulta dusde el sitio anter -Sidmitted on Juenes. 11 Aposto, 2017 - 12-48 Submitted by anonymous user [150.226.132.200] La sequesta enveda en Avea con la que devea contactava. Acodo                                                                                                    | Secul Nontrey apolico         | 1                | 0 ago.  |
|                                                   |              | Unter Prensa                | Fed: Commission de prenses El mail pobierno rieja sin interctión a la valud - El mail gobierno deja kin associo a la valud Desde la Vocala Grennal en el ProSS y el Consejo Desde de la Co-                                                                                                    | AER, mediatense piko          | 1                | 7 ago.  |
|                                                   |              | Unter Pressa                | Campata no a la reforma previsional - No a la reforma Previsional ELOCCOCI Congreta Europristerio de UnTER, malizado en Oboles - Choel, el 15 de juito de 2017. Lago del arcistes y debais d                                                                                                    | e la sluación provincial y r  | 8                | r ago.  |
|                                                   |              | Uniter Pronsa               | Nets as recharm al 0000, con agregado - Campaña rechuzo al 0000-54/a Micódo do ritris para juntar firmas cano sechazo al 0000. El digete o re juntar la mayor carrietad de firmas para funce para                                                                                                    | ntación conjunta ente el M    | fini da          | d ago.  |
|                                                   |              | CTERA-CTARN                 | COMUNICADD CIA RID NEGROD EI gobarnador da Rio Negro pore en pólgro al medio Ambiente El guberrodor de Rio Negro pore en pólgra el media Ambiente, durbue la ecconnize el                                                                                                    | porates y personal a prob     | 0 mi             | 7 ago.  |
|                                                   |              | Unter Prensa                | Fwd: INVTACON MUE STRA FOTOGRAFICA ITINERANTE Pinnas - Maria Inde 'Uus' Hendrofez: Contacta, cal. 236 - 4905744 (Joint de Transpotoraciae da la Extrancia de Roo Nagro - (Joi Te                                                                                                    | R - Ayda Hoca 505 (535        | 0.0              | vofe    |
|                                                   |              | Unter Prensa                | Resoluciones estables por VGD - Chalo Sec General Renations Rectaciones 201017 - Mediscion - 301207 - Concursos Educación Superior-y 301201 - Can sua respectivos areaco para su                                                                                                    | mpla ditalon Saludos Fi       | 8                | 714     |
|                                                   |              | Distribuidora Gipal         | A ta hoos de la limpitorar que no ta faite raidellit - Buelos diretti Conto estant?? Les cumento que sugarnos incorporando artículos nuevos paso tantien mantenendo ha tadoconden. Si tenen algo                                                                                                    | na contriba no fielest man    | 90 miles         | 14 Jul. |
| tige//www.google.com.w/wfl/e                      | -19/approv/  | Unter Prense                | Feet: Comunicado de prensa: Repudio a la represión por diciender fuentes laborates - Rupudo a la represión por diriender fuentes taborates En sez de aplicar políticas en resparedo de                                                                                                    | trainago, sea unvia a gentiar | ī                | Jul CL  |
| 0                                                 |              |                             | 10 10                                                                                                    | Ĩ                             |                  | 1011 am |

|                                                         | 4 🕹 🕹                                          | 00                              | 0 0 E                       | Amble                                                                                                    | Scherch Teenen XX                                        |
|---------------------------------------------------------|------------------------------------------------|---------------------------------|-----------------------------|----------------------------------------------------------------------------------------------------|----------------------------------------------------------|
| we w & M andad - Boogle D- x                            |                                                | •                               |                             | viceoreaco.                                                                                                    |                                                          |
| Thread x W Machine (0M                                  | unite due                                      |                                 |                             |                                                                                                    |                                                          |
| In Densities Negra Note: In V 🛛 By Memory & Carl In II. | 🔹 👳 😋 💼 🗈 seguro   https://dme.google.com/down | Google Drive Q, Buscar en Drive | <ul> <li>Mituria</li> </ul> | Image: Second second second | Cotinene<br>Cotine associated y sincrone<br>para Windone |

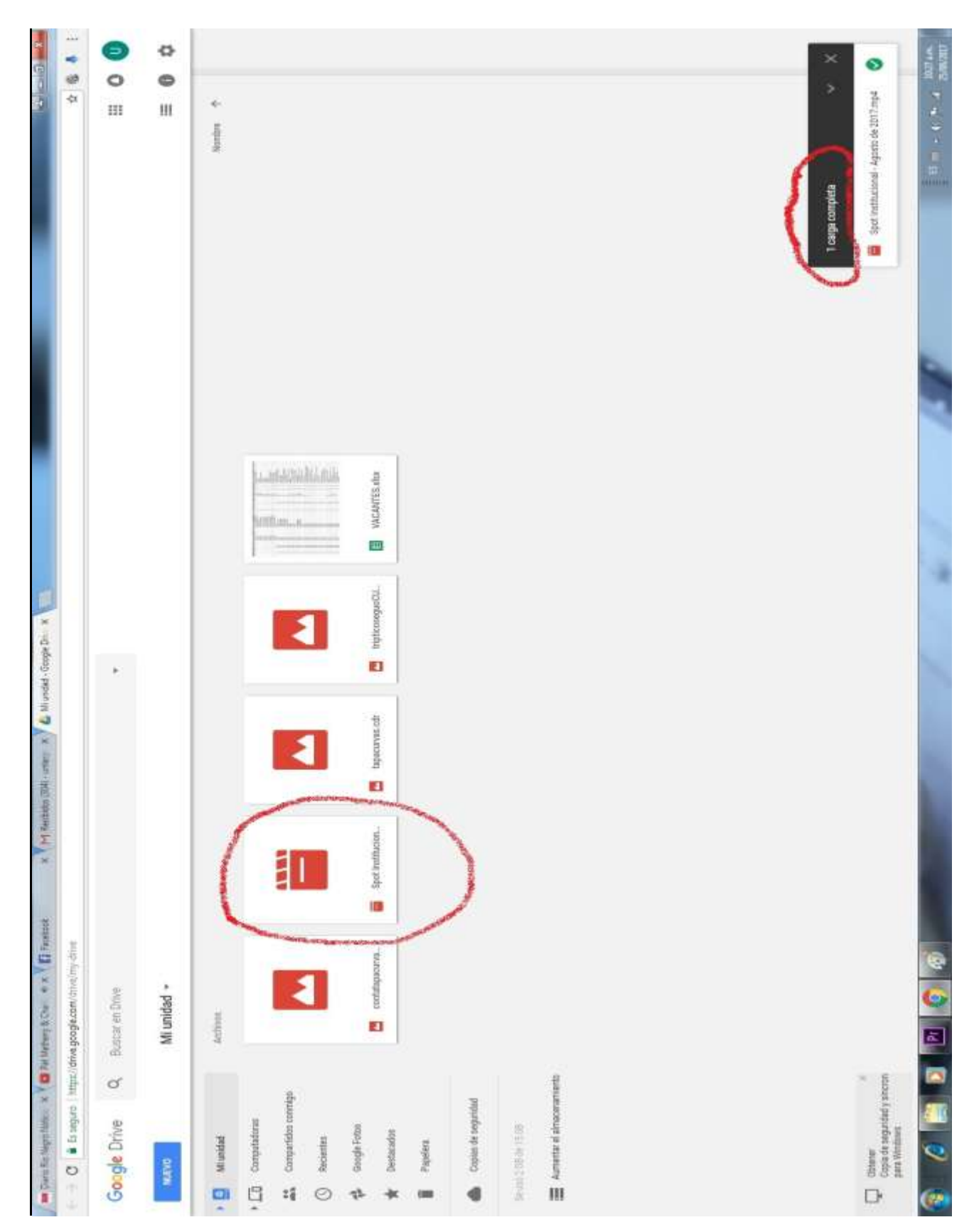

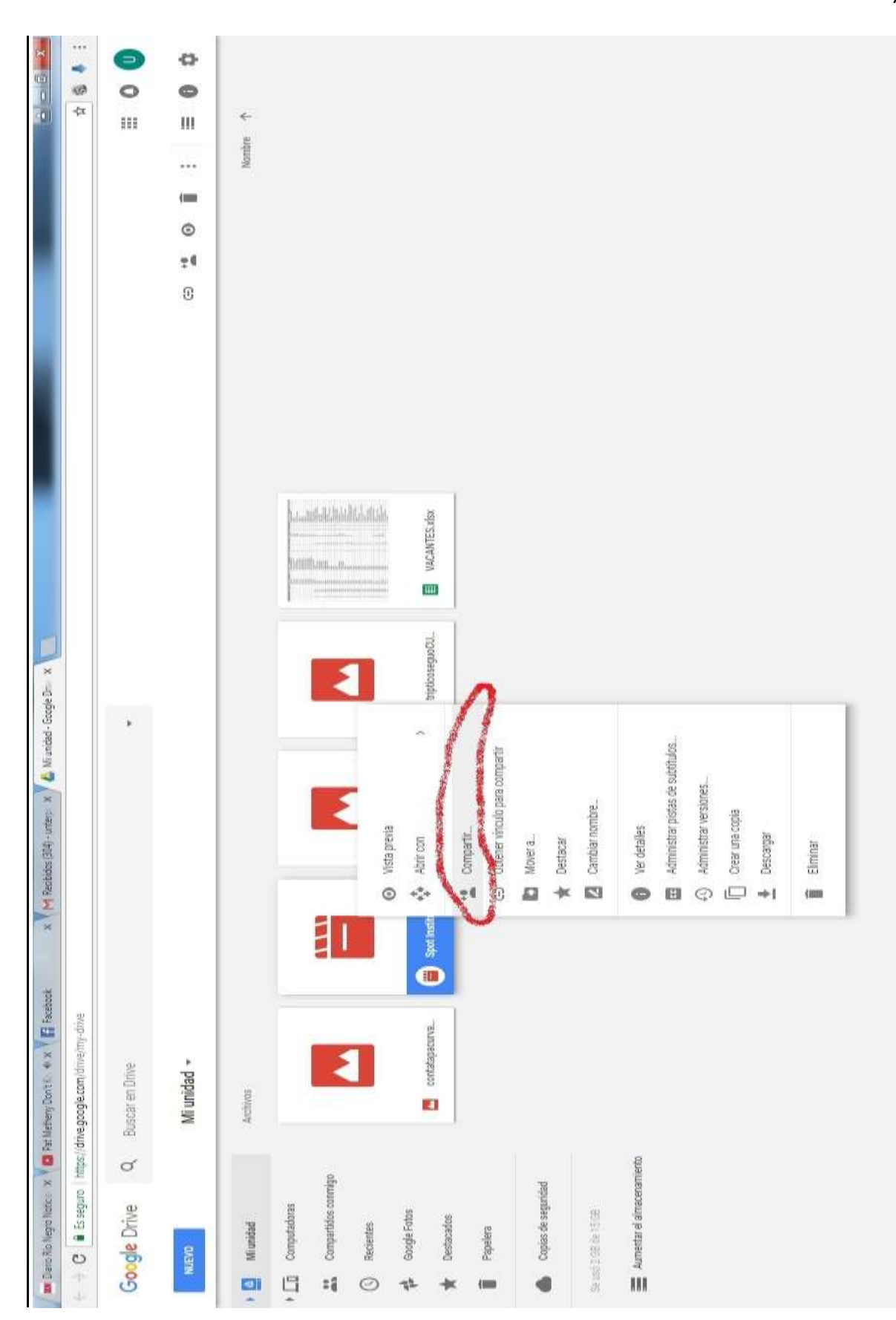

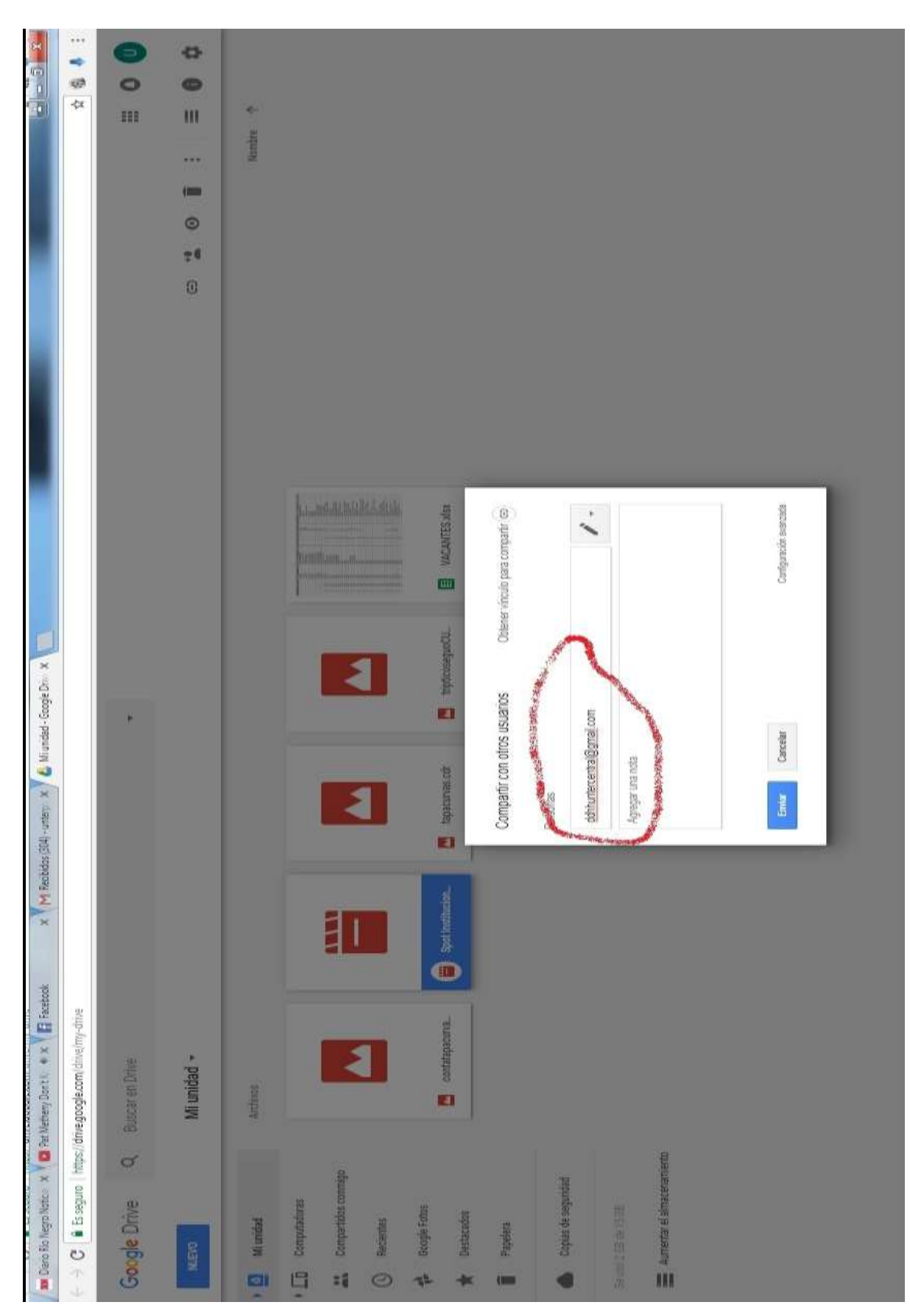